## 1CD-ADVENTURE 操作説明書

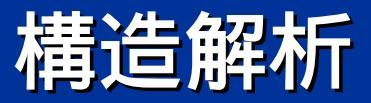

### **1CD-ADVENTURE**

### 起動 CDをトレイに入れて、CDから起動します。 解析データの保存にはUSBメモリが便利です。

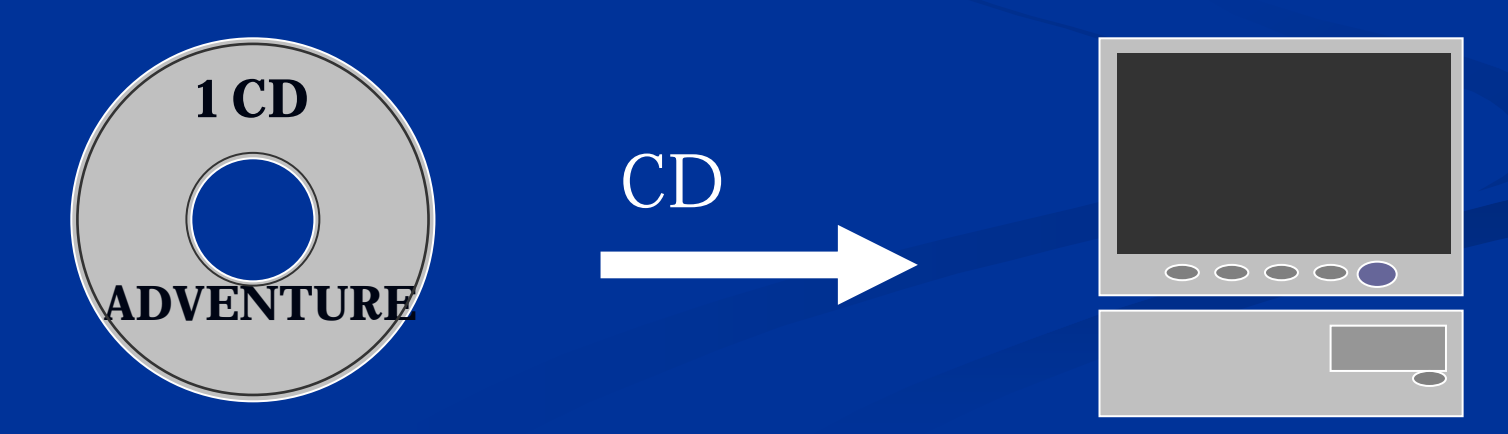

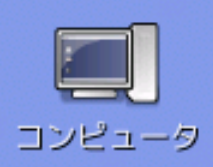

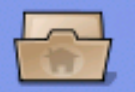

student のホー ム

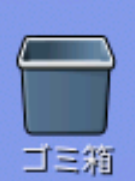

 $\square /$ 

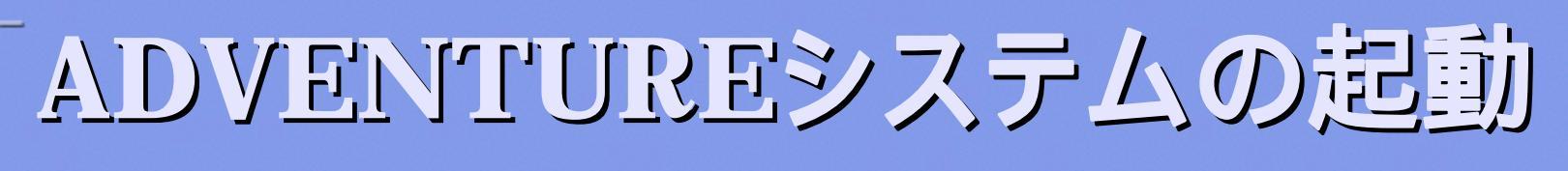

💼 😒

#### 赤丸のアイコンをダブルクリック します。

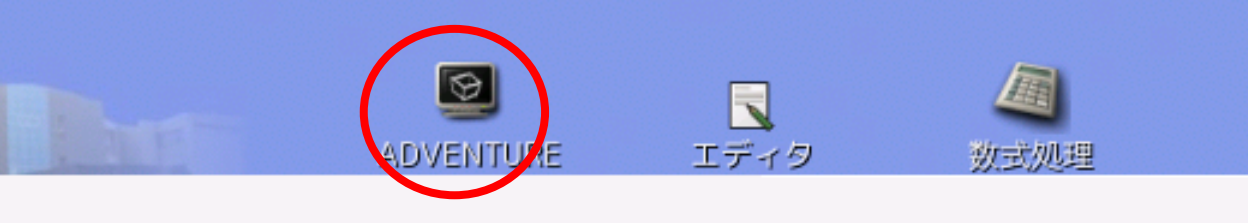

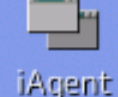

11:23

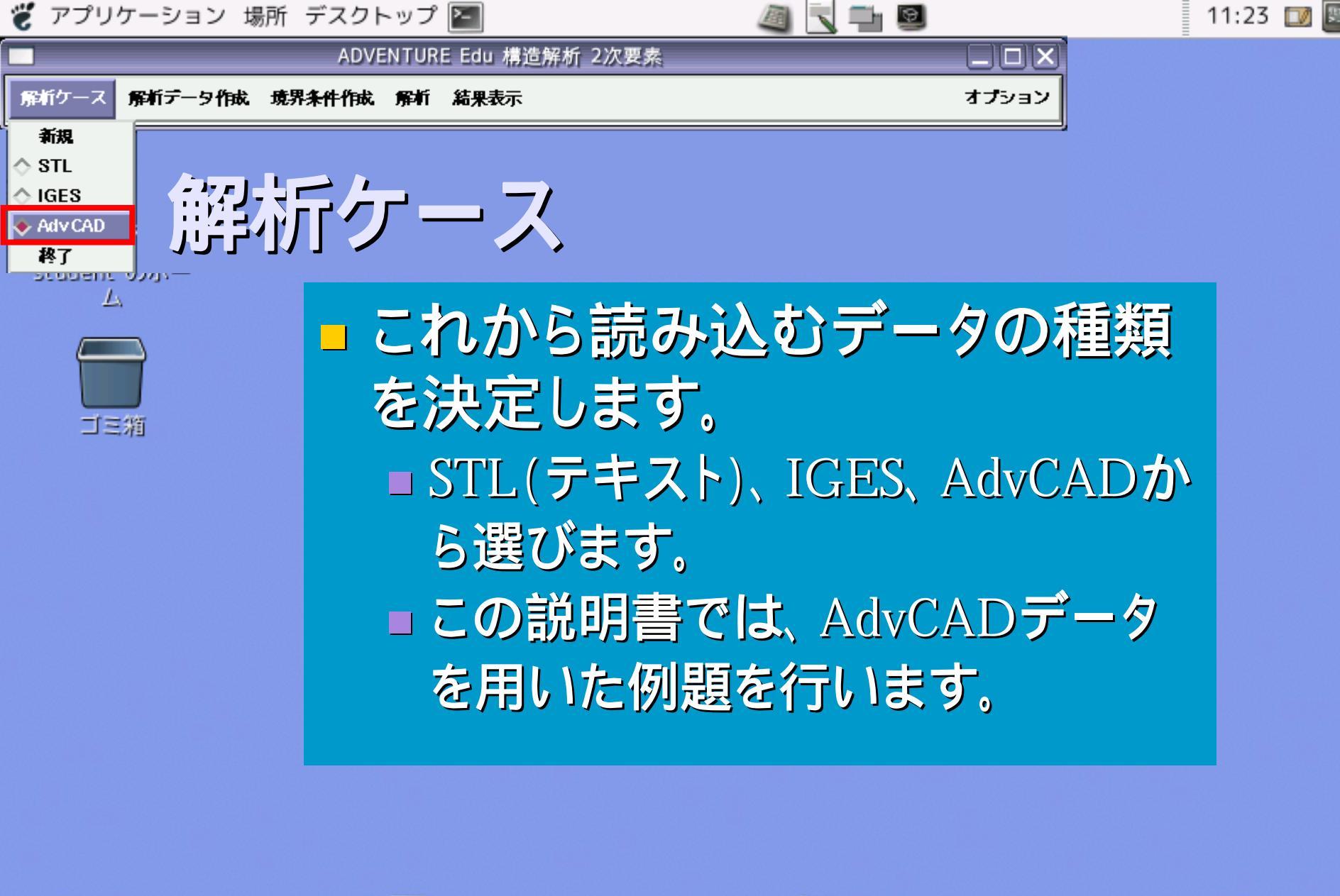

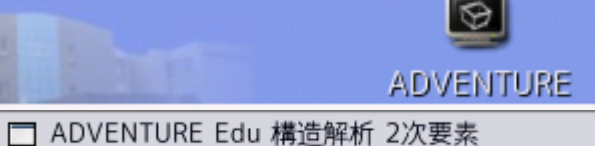

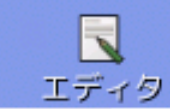

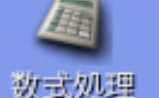

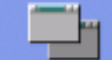

iAgent

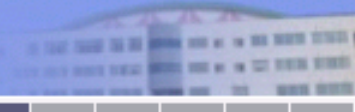

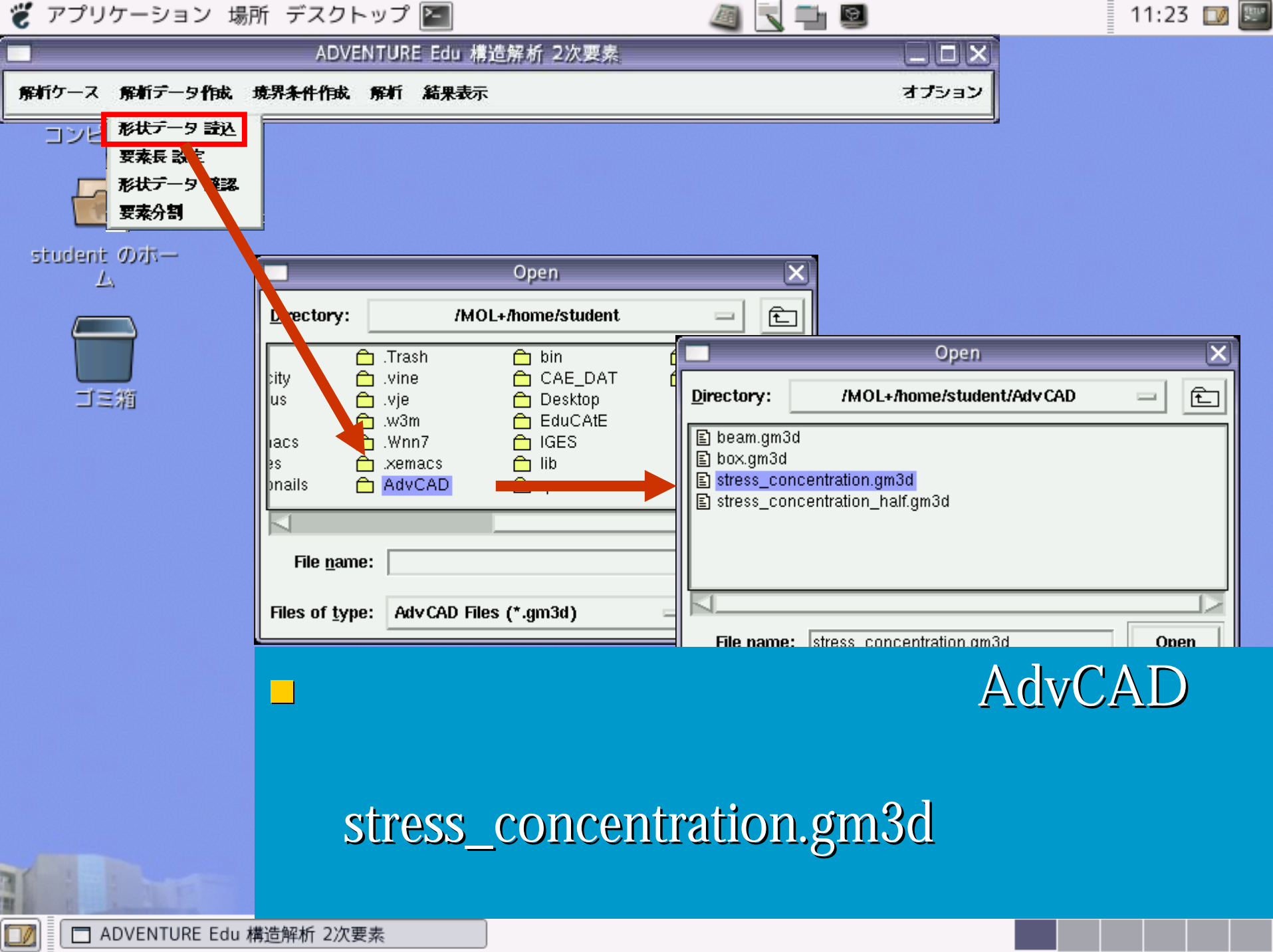

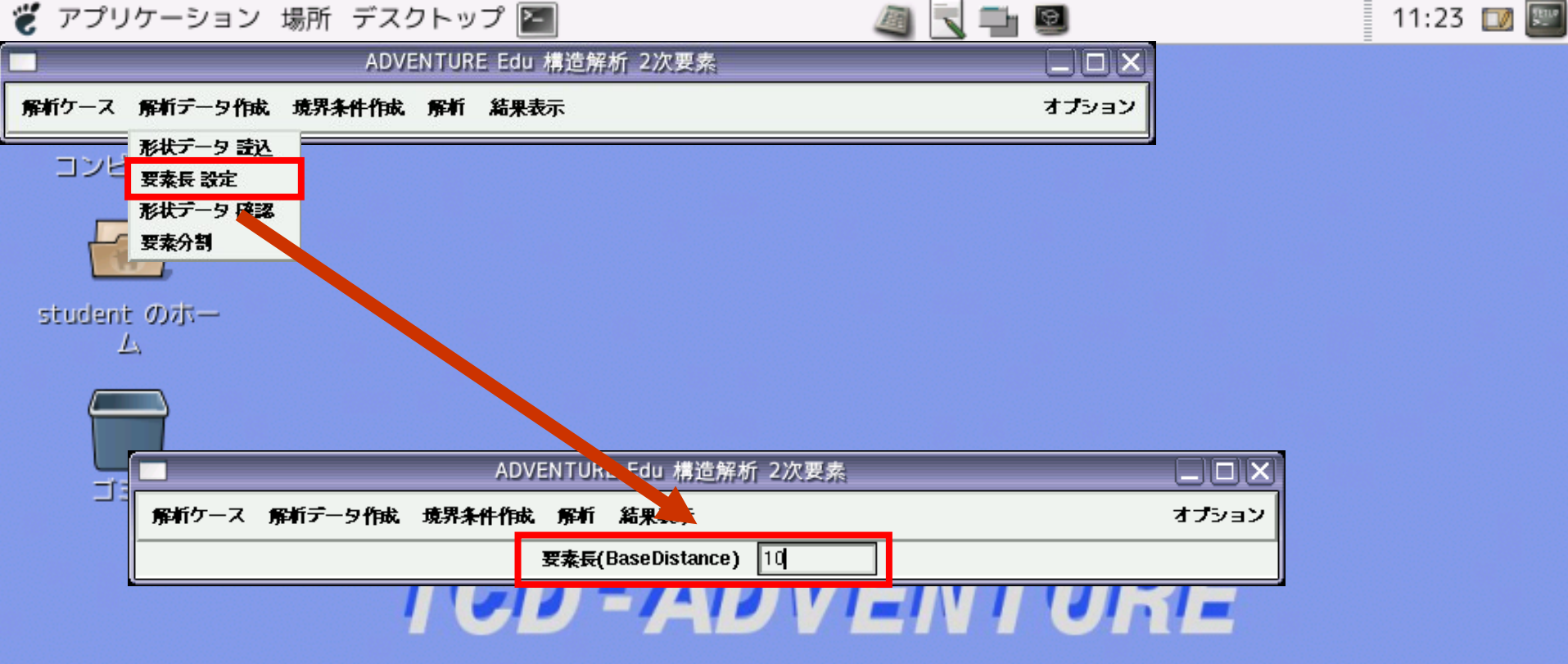

# 「要素長設定」を選びます。 読み込んだモデルを四面体で分割します。 分割する四面体の大きさを決めます。 今回は「10」を入力しEnterキーを押します。

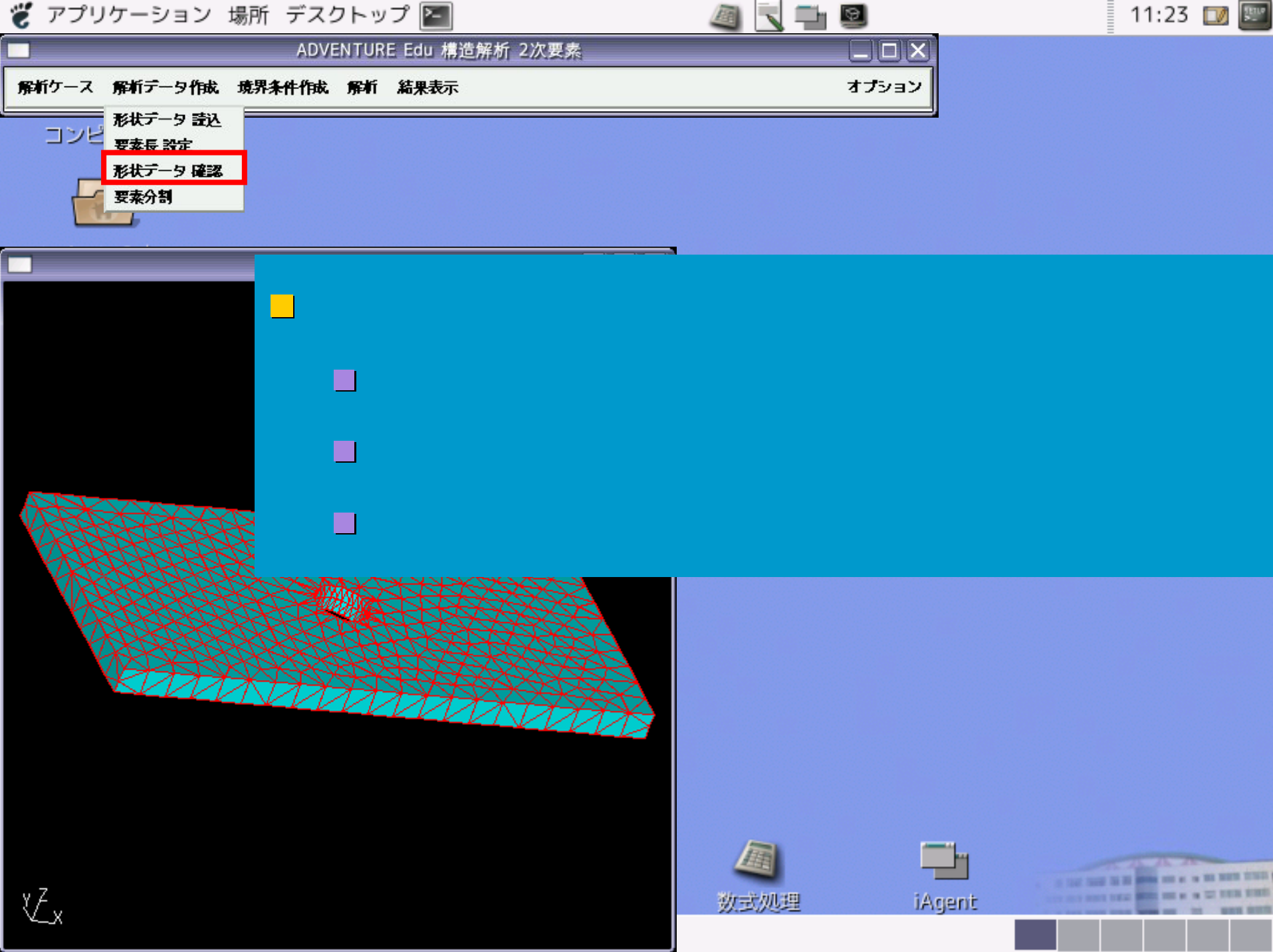

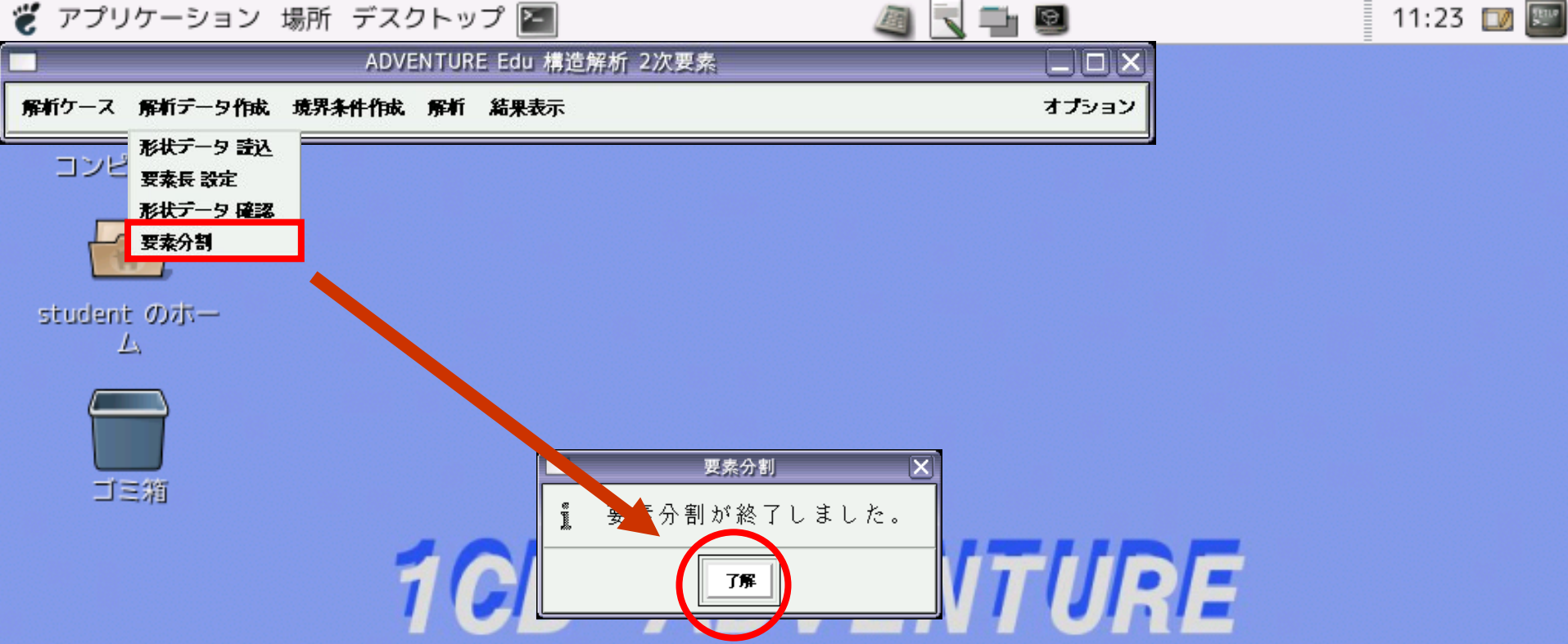

### 「要素分割」を選びます。 四面体で分割します。 分割後のデータ(形状)で解析を行います。

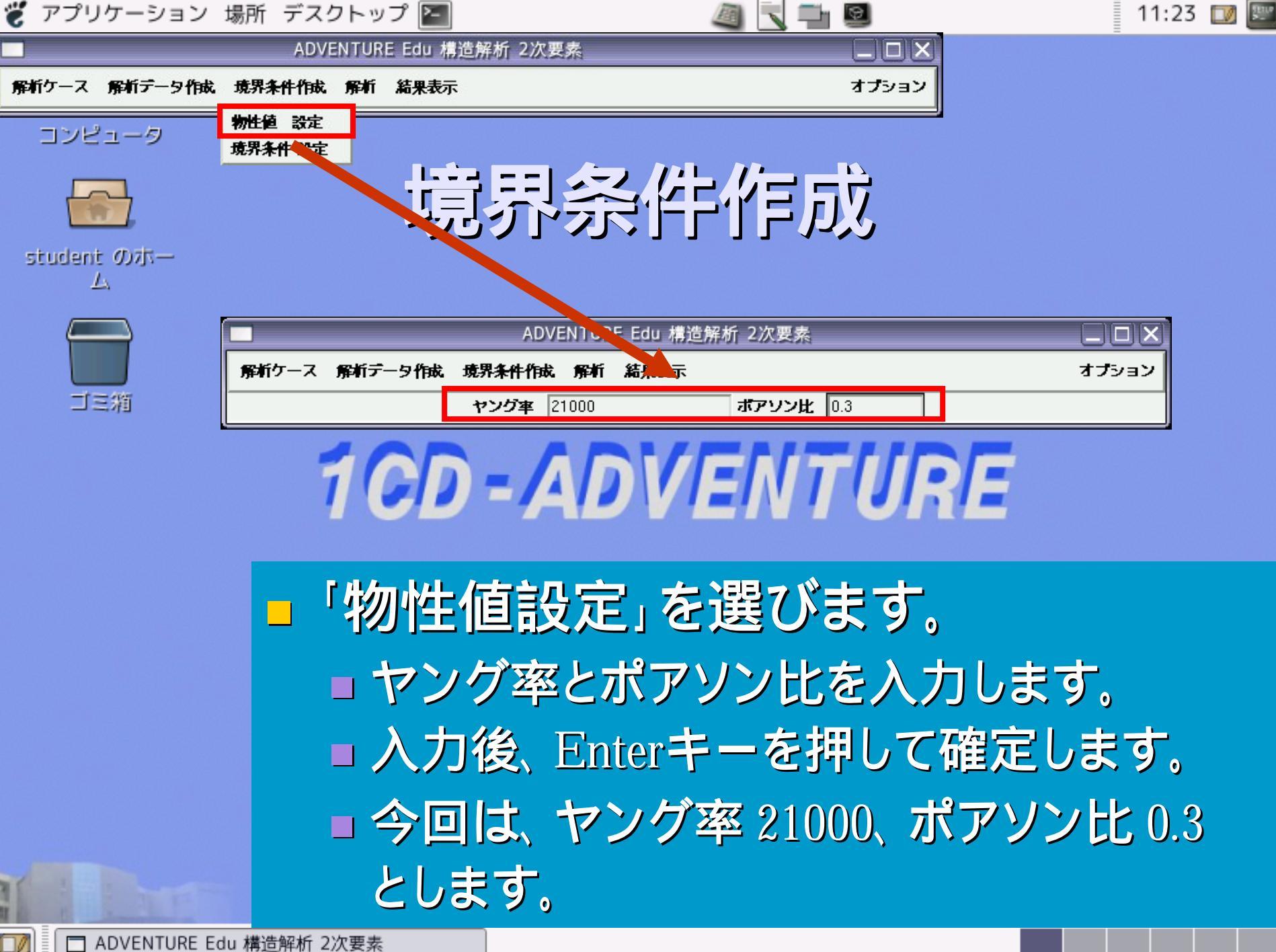

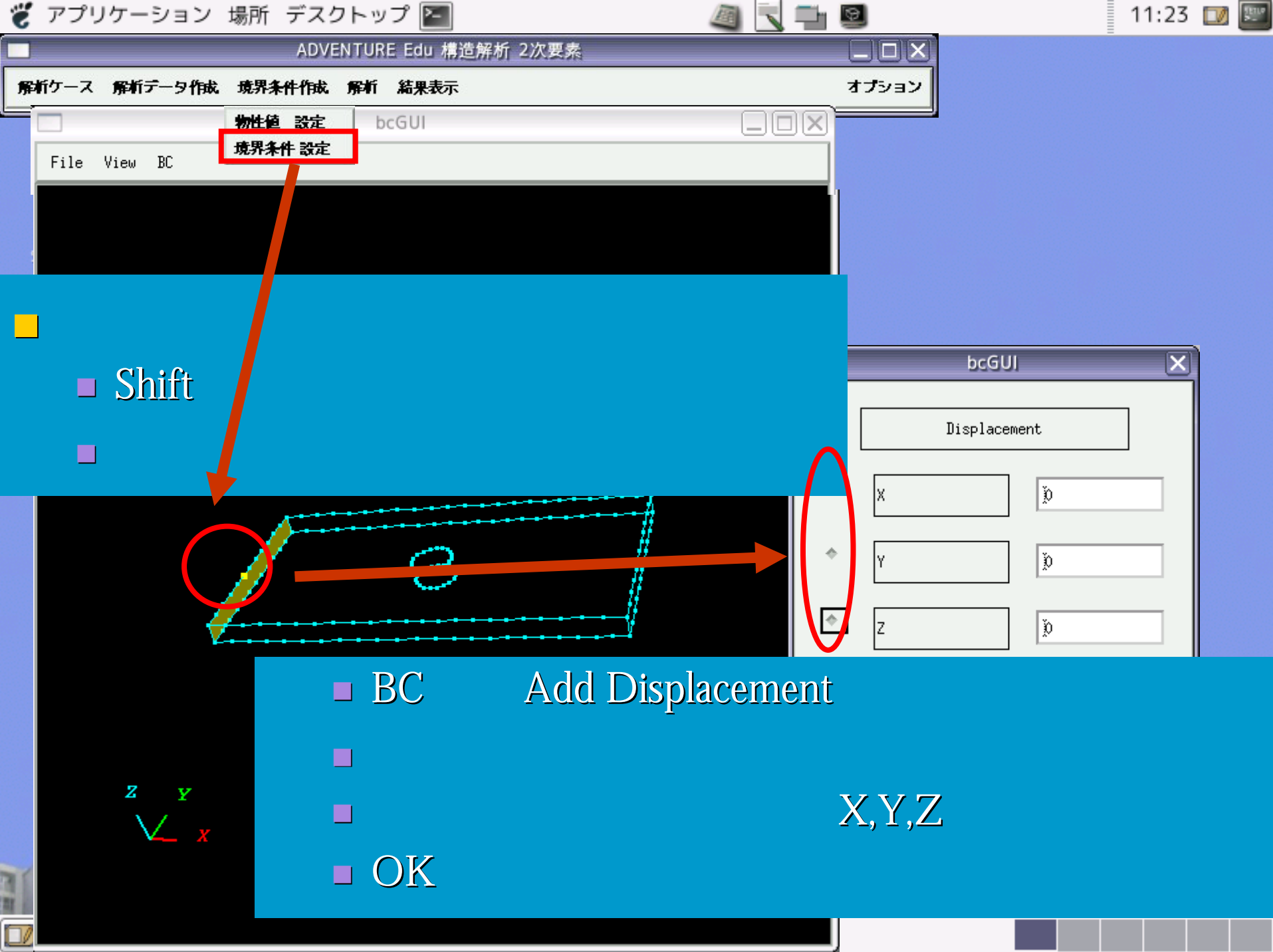

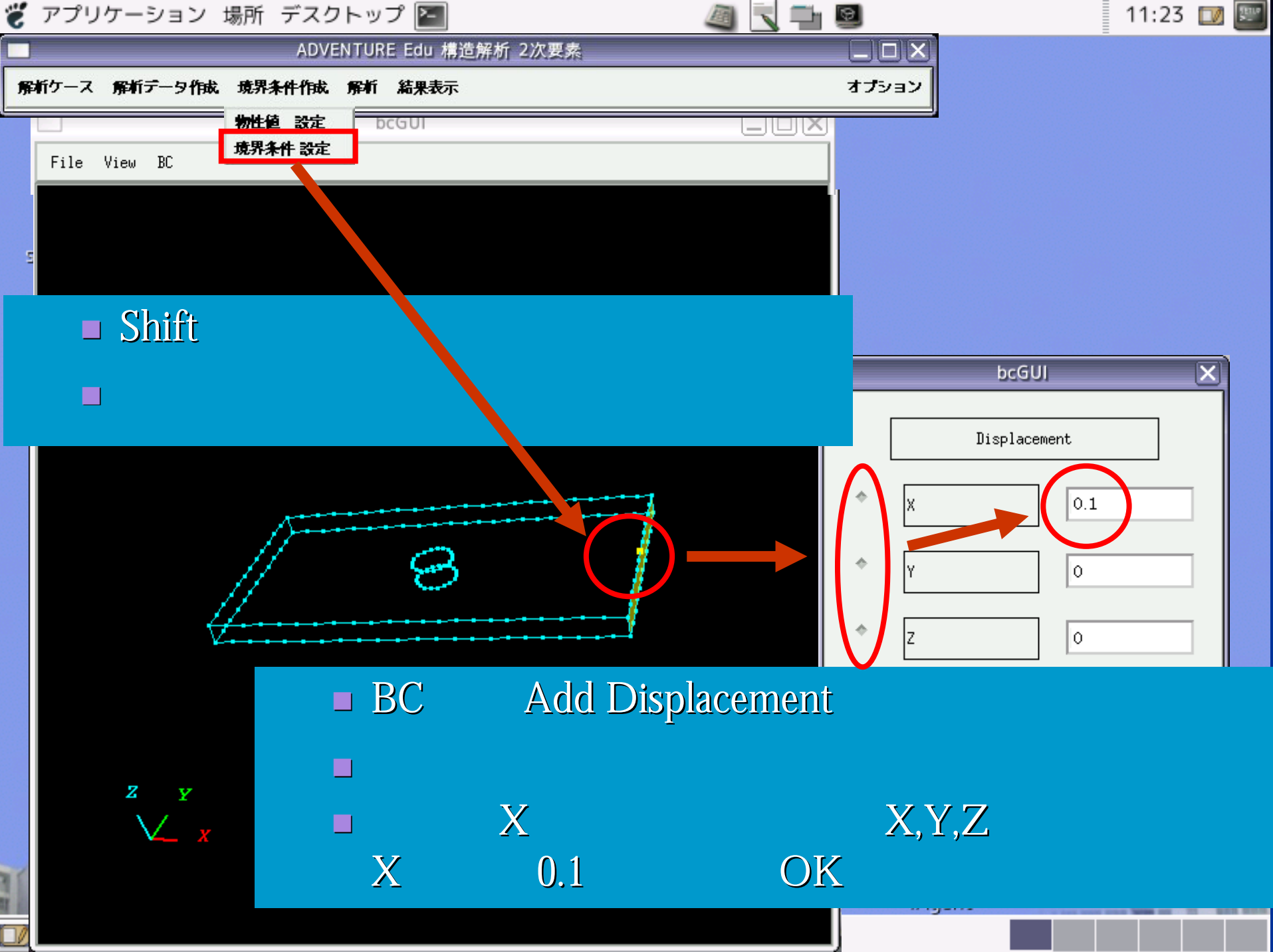

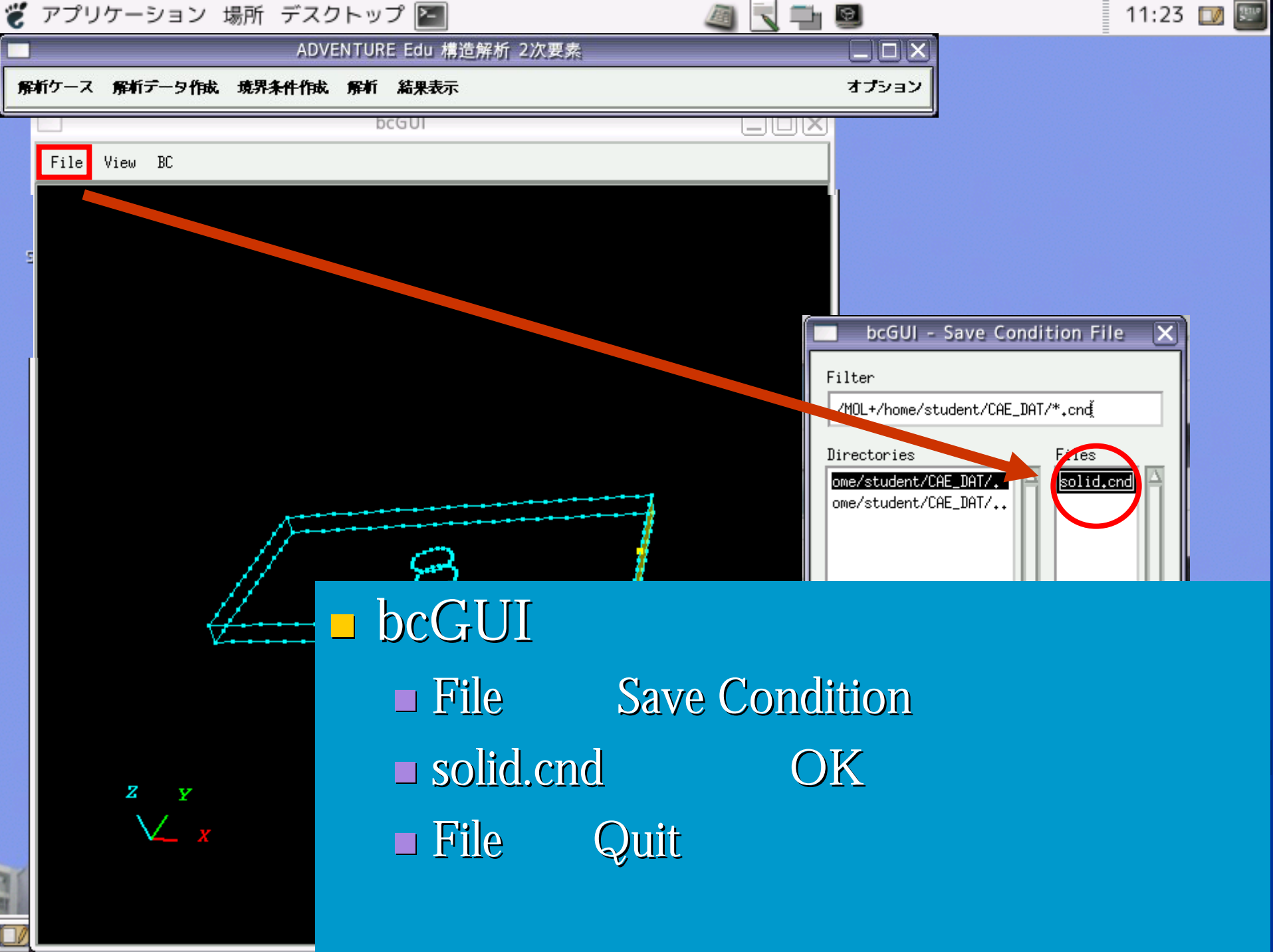

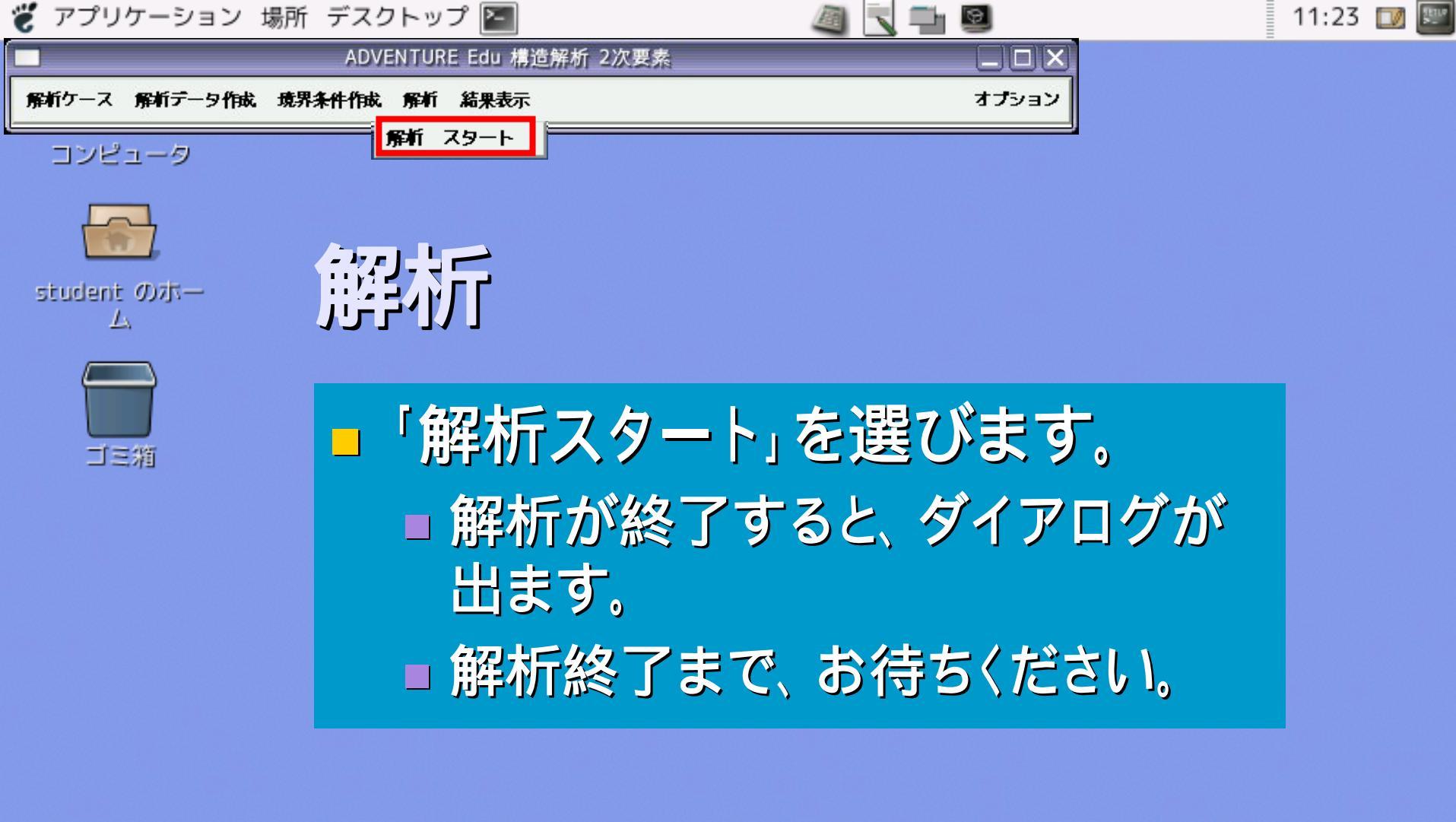

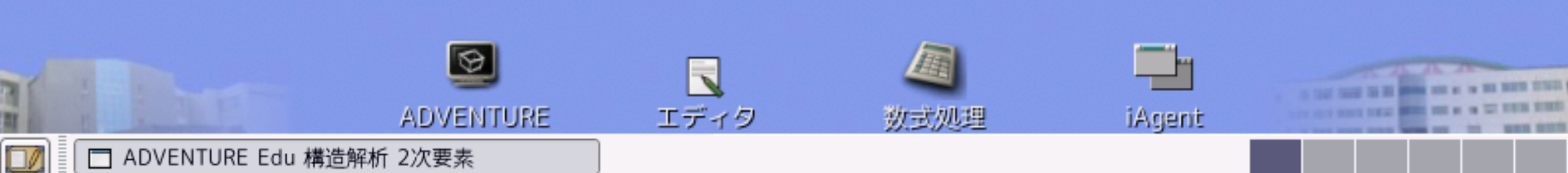

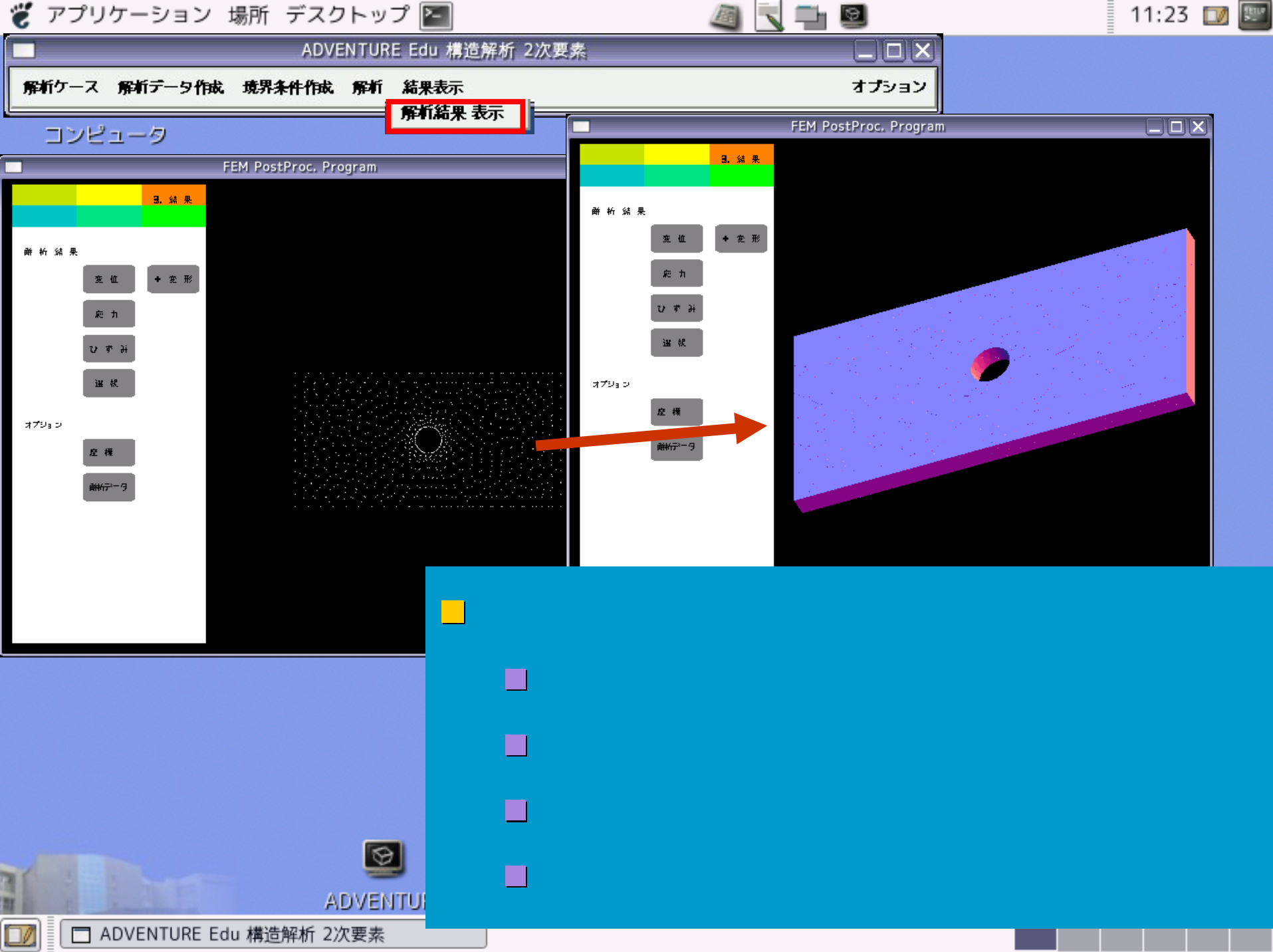

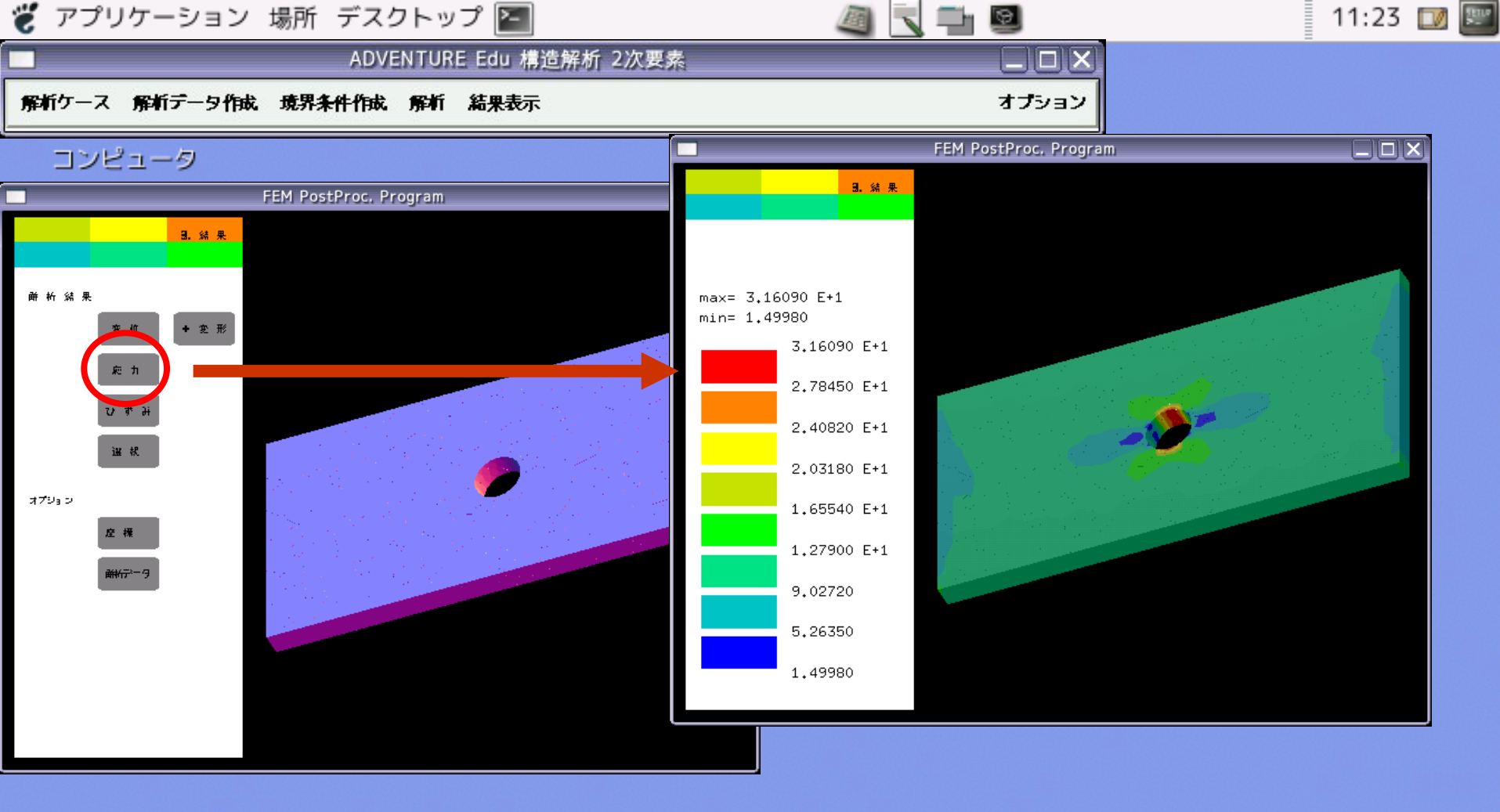

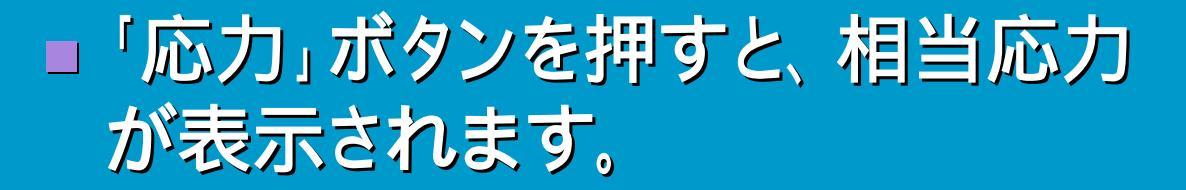

□ ADVENTURE Edu 構造解析 2次要素

Ð

ADVENTU

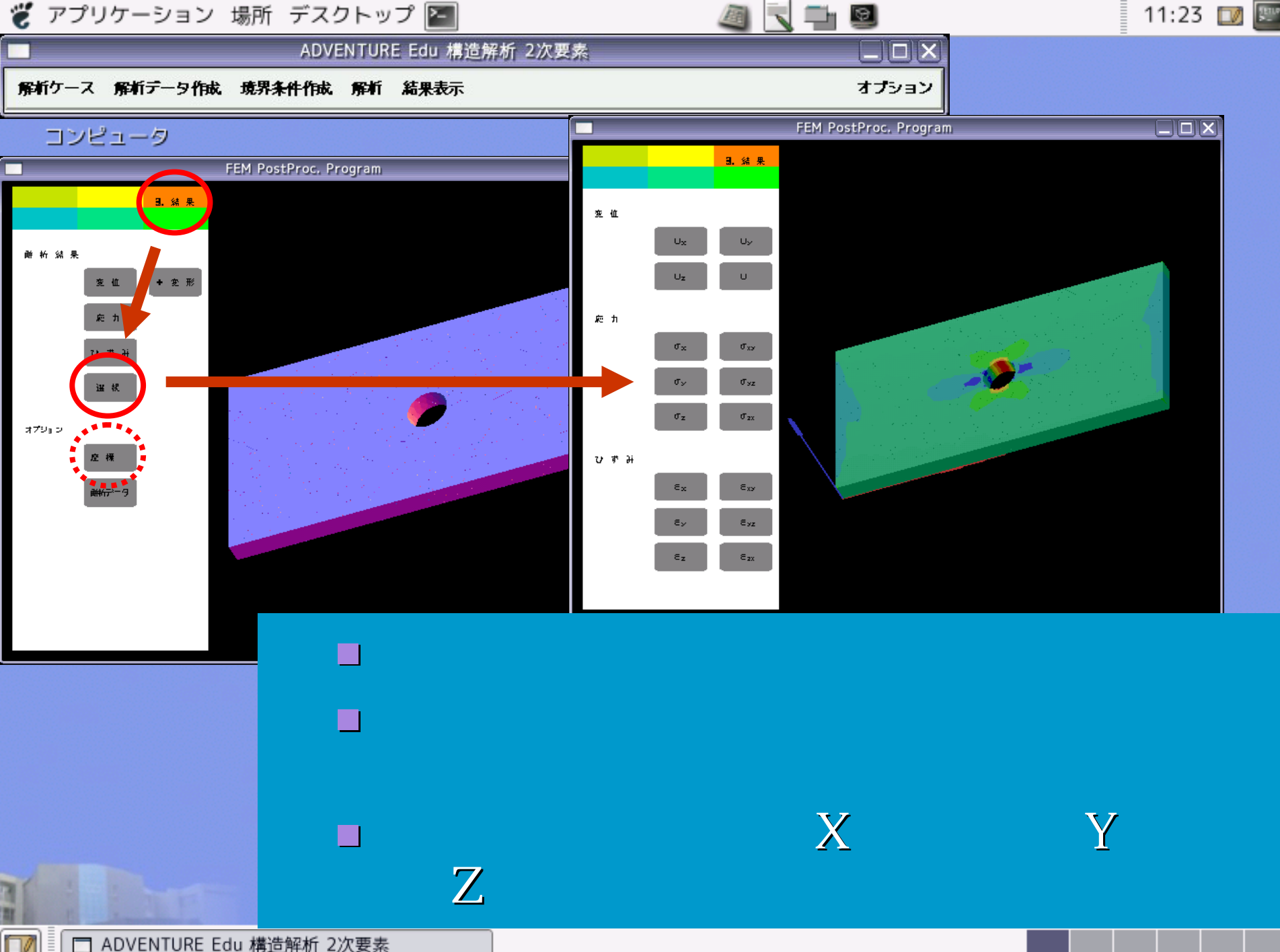

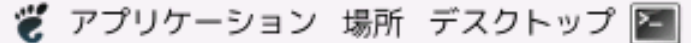

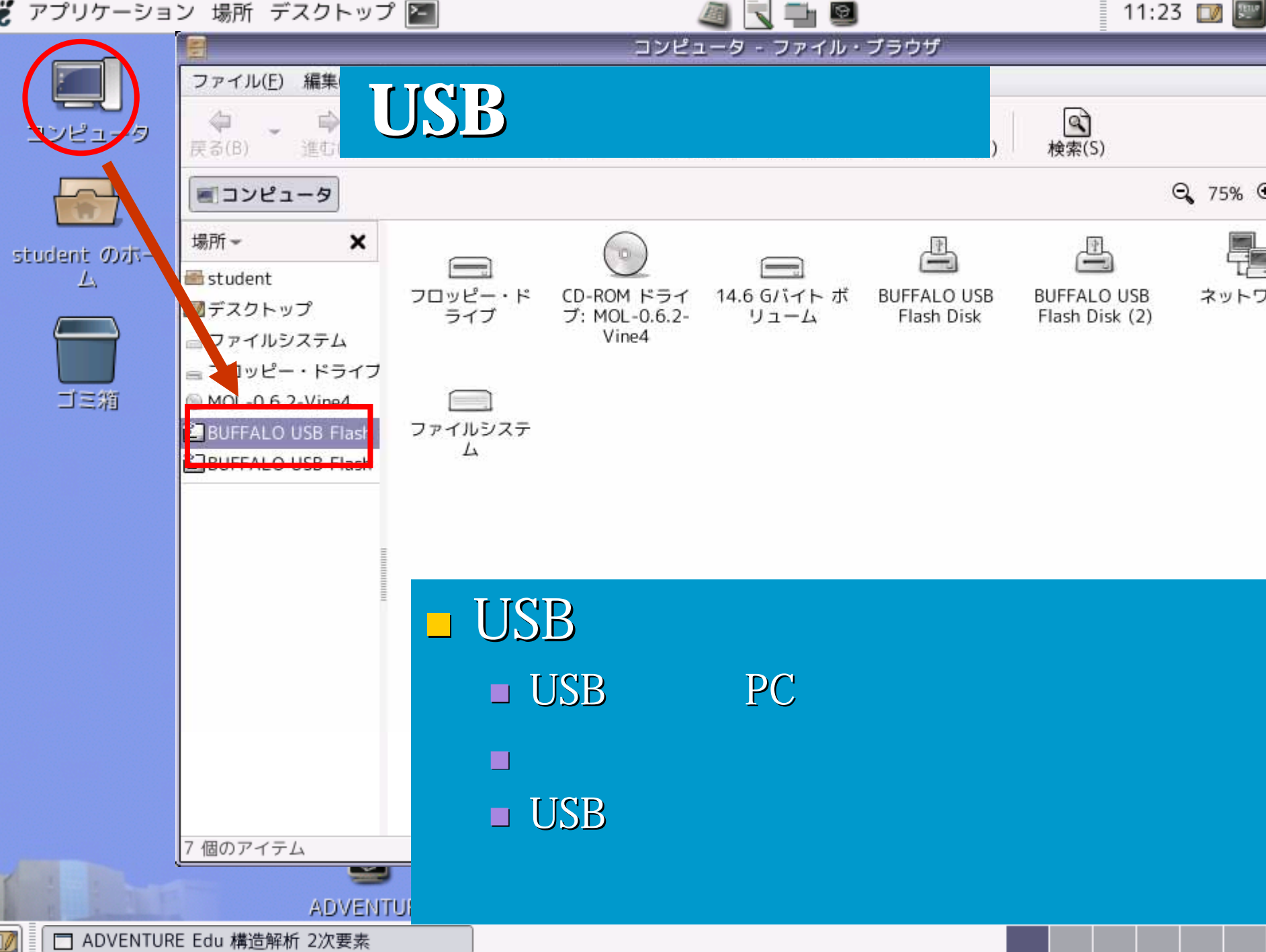

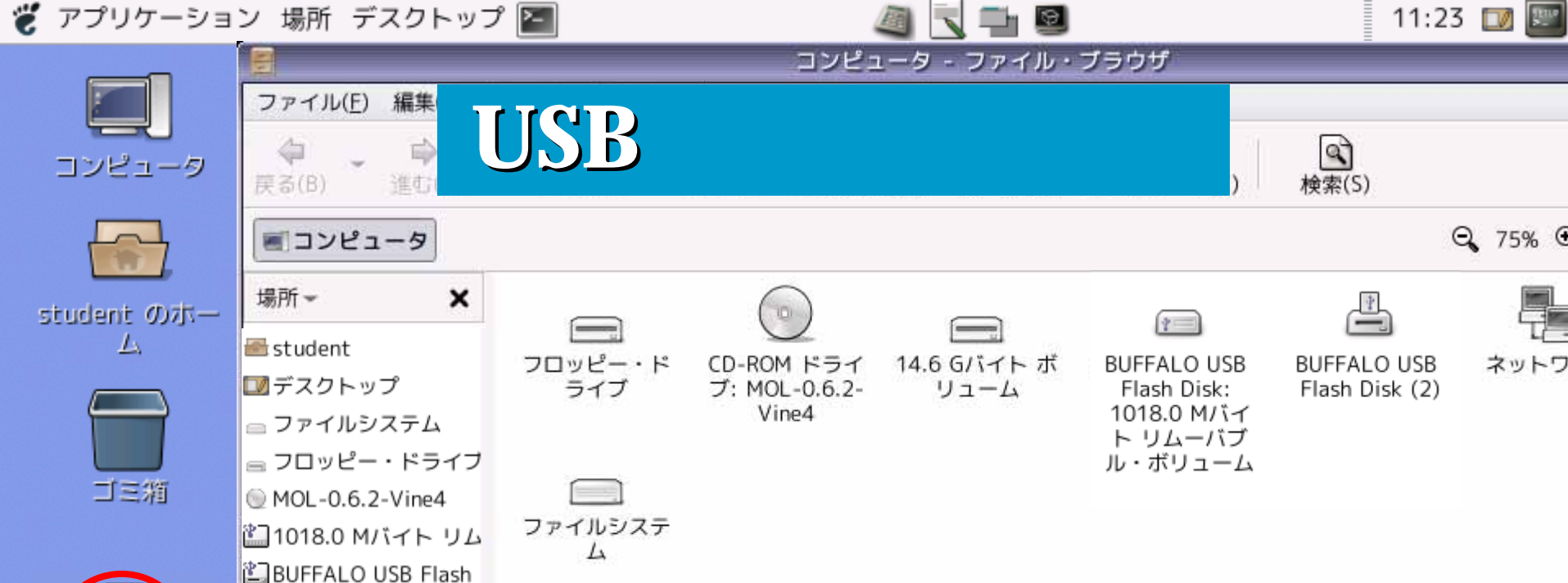

#### USBメモリの使用

 デスクトップにUSBメモリのアイコンが出てきます。
 解析データは「studentのホーム」内の「CAE\_DAT」 フォルダです。
 USBメモリのアイコンを開いて、保存したいものを ドラッグ&ドロップします。
 「コピー」してから「貼り付け」でも大丈夫です。

🗖 ADVENTURE Edu 構造解析 2次要素

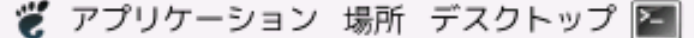

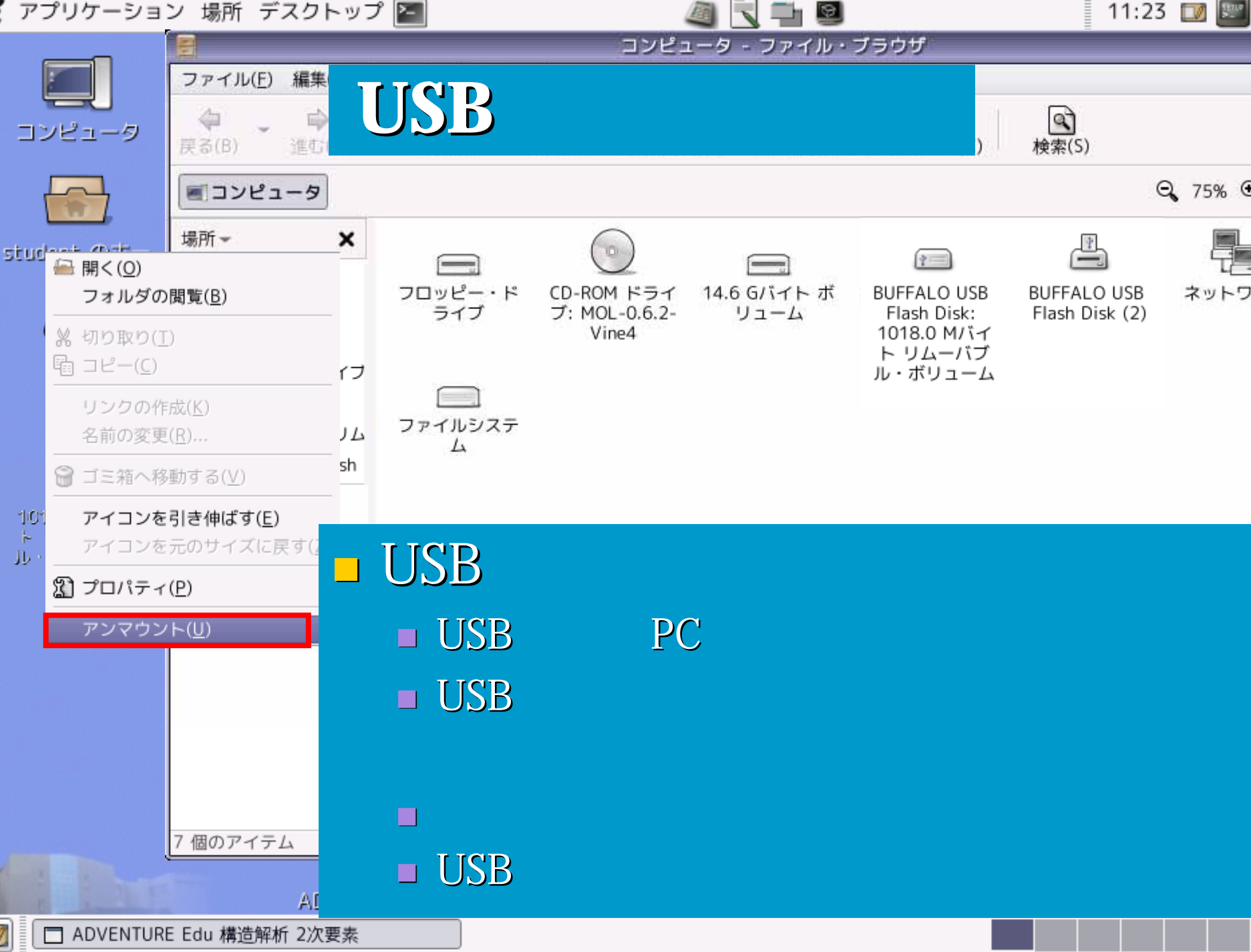

🤴 アプリケーション 場所 デスクトップ 🔚

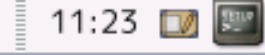

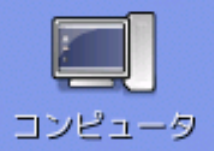

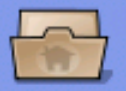

student のホー ム

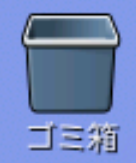

#### iAgentを起動するため、赤丸の アイコンをダブルクリックします。

弹塑性解析

9

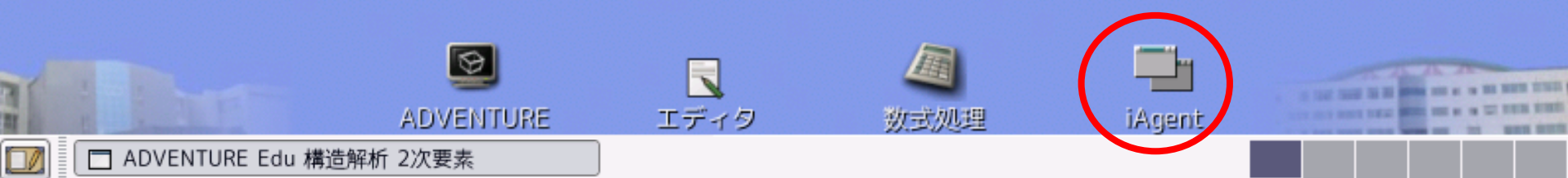

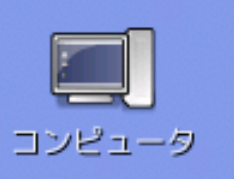

### 弾塑性解析

rexect rsh localhost.localdomain /usr/java/jre1.5.0\_11/bin/j ava -Djava.security.manager -Djava.security.policy=/usr/loca 1/ADVENTURE/bin/1Agent/conf/RMIpolicy -Djava.rmi.server.host name=localhost.localdomain -Duser.dir=/usr/local/ADVENTURE/b in/1Agent cluster.HostManager student

iAgent-

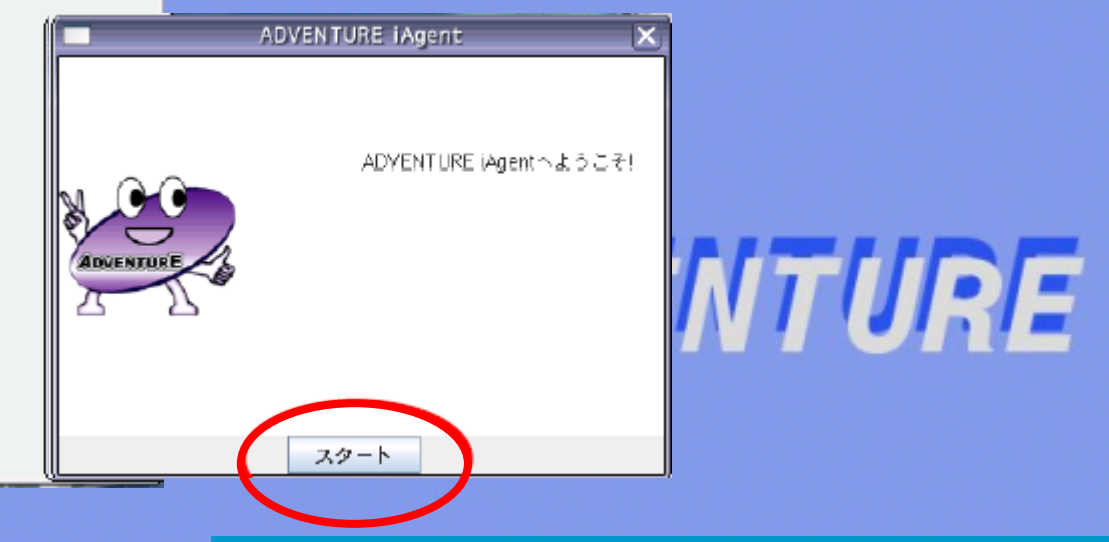

### iAgentが起動します。 スタートをクリックします。

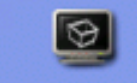

ADVENTURE Edu 構造解析 2次要素

\_ | | X

ADVENTURE

エディタ

数式加理

iAgent

NAMES AND ADDRESS OF TAXABLE PARTY.

11:23 🔟